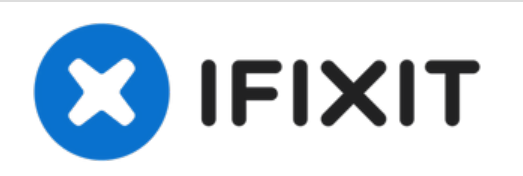

# Dell Inspiron 1526 Reemplazo del módulo de memoria

Escrito por: Terrence15

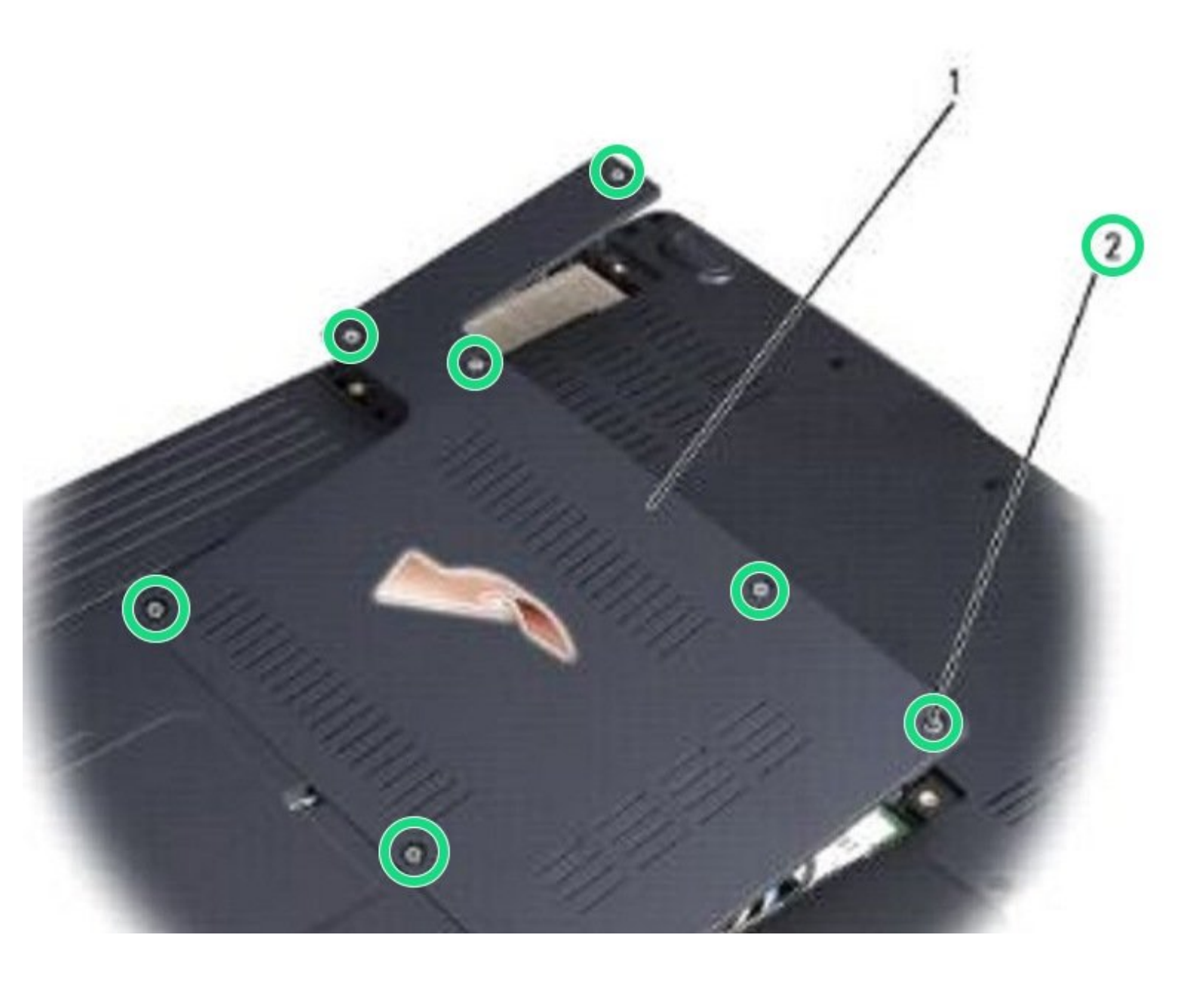

# **INTRODUCCIÓN**

En esta guía, le mostraremos cómo quitar y reemplazar el módulo de memoria.

HERRAMIENTAS:

• Phillips #0 Screwdriver (1)

## Paso 1 — Retire la cubierta

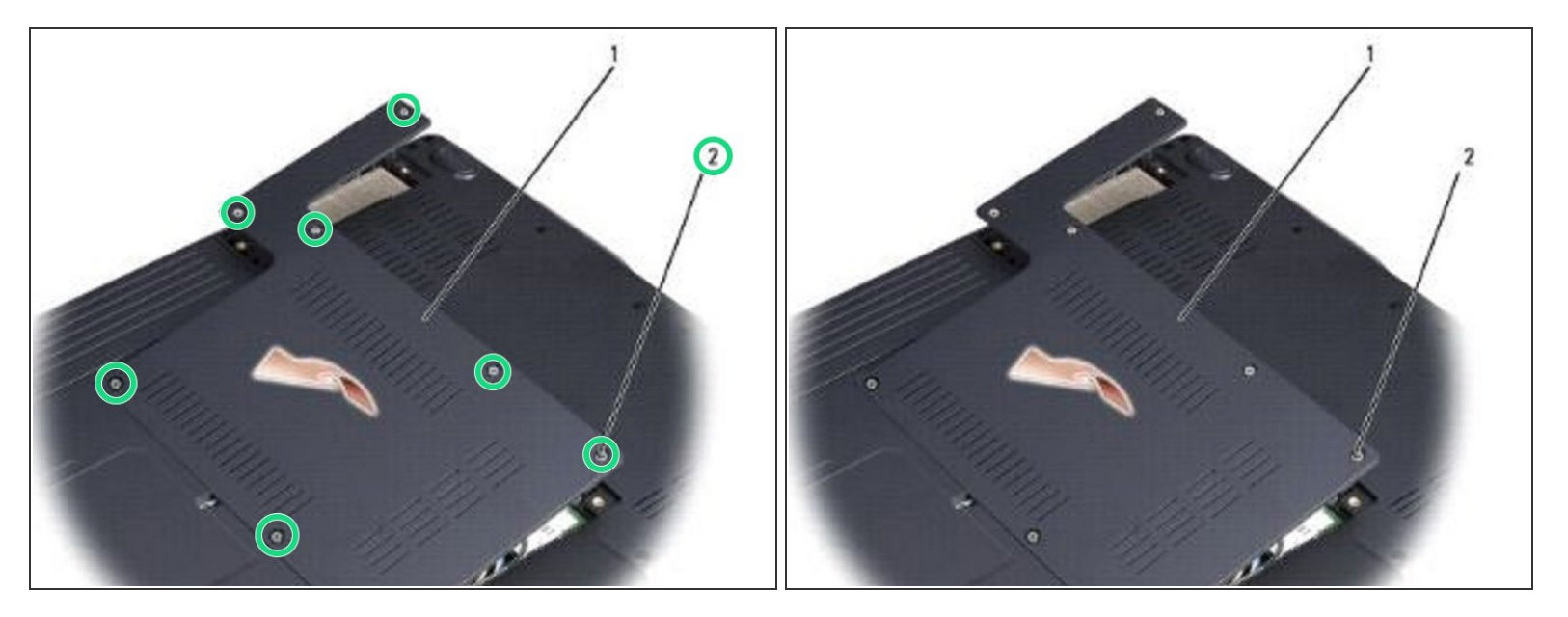

⚠ Siga los procedimientos en <u>Antes de comenzar.</u>

• Ponga la computadora al revés, afloje los ocho tornillos cautivos en la cubierta y retire la cubierta.

### Paso 2 — Levantando el módulo de memoria

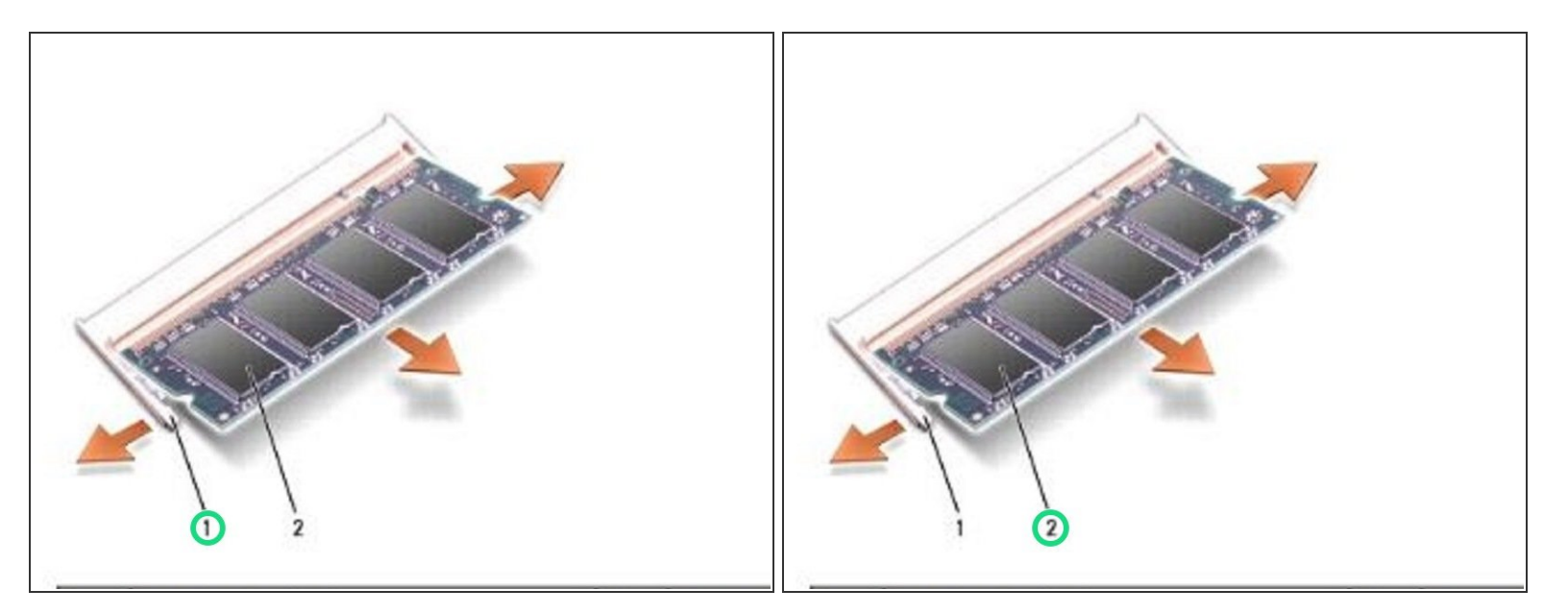

- (i) AVISO: para evitar daños en el conector del módulo de memoria, no utilice herramientas para extender los clips de fijación del módulo de memoria.
- AVISO: para evitar descargas electrostáticas, conecte a tierra usando una correa de conexión a tierra para la muñeca o tocando periódicamente una superficie metálica sin pintar (como un conector en la parte posterior de la computadora).
- Use las yemas de los dedos para separar con cuidado los clips de seguridad en cada extremo del conector del módulo de memoria hasta que salte el módulo.

# Paso 3 — Retire el módulo

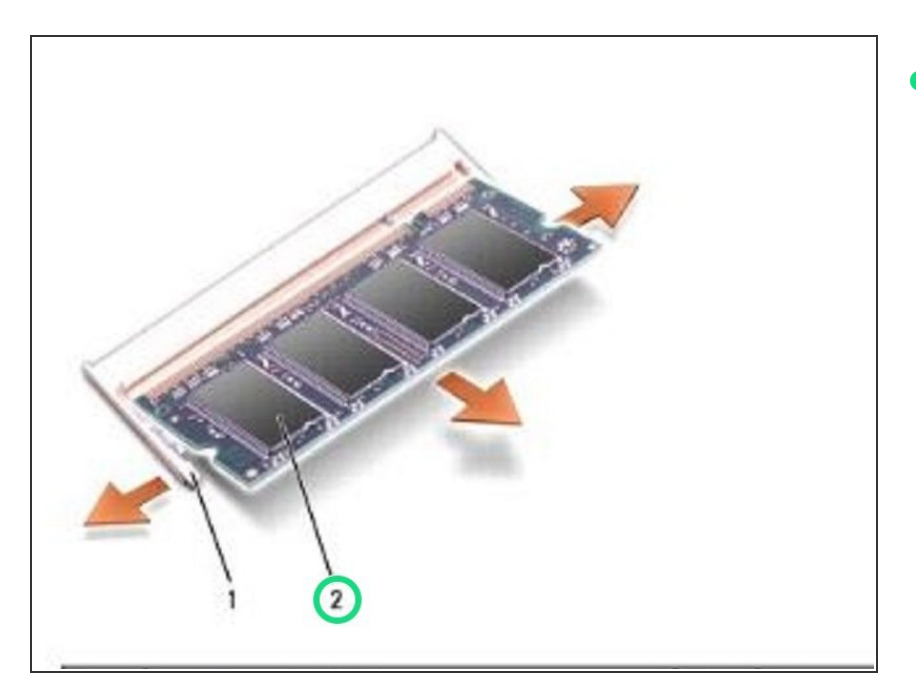

Retire el módulo del conector.

# Paso 4 — Alinear la muesca

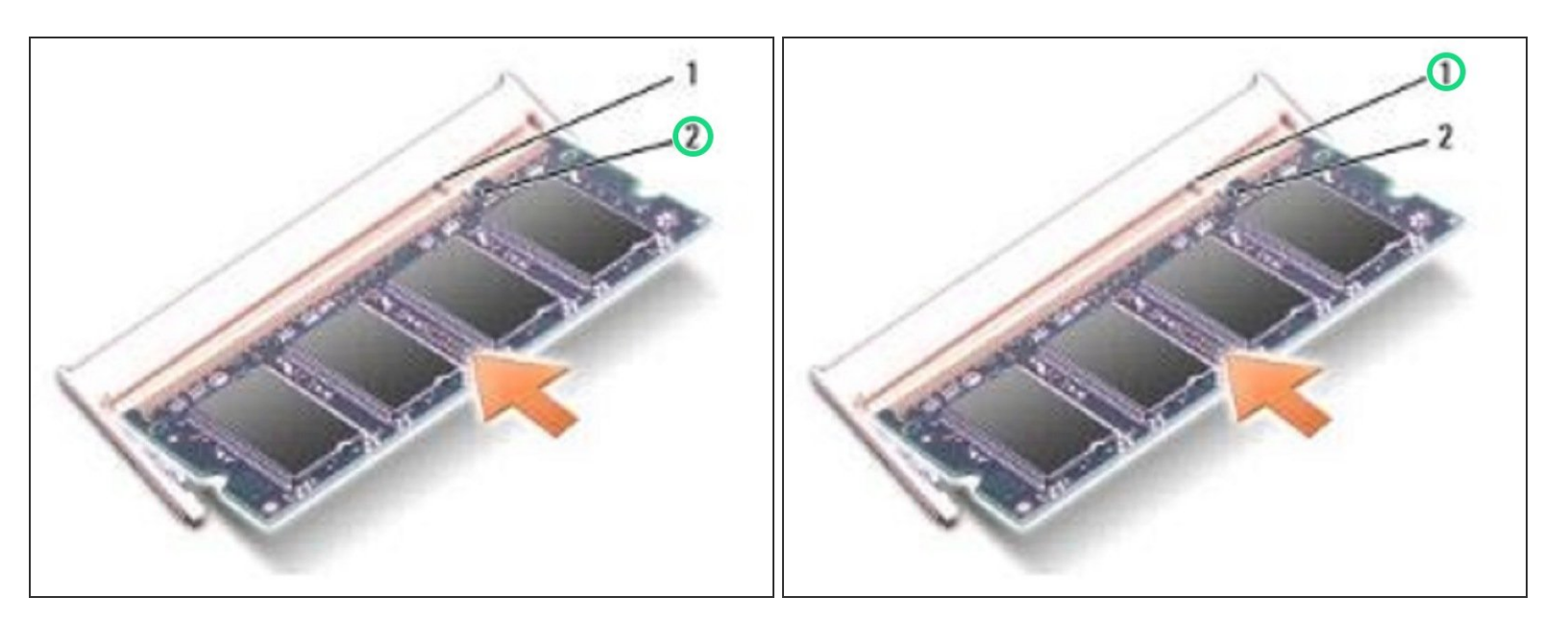

Alinee la muesca en el conector del borde del módulo con la pestaña en la ranura del conector.

### Paso 5 — Deslizando el Módulo

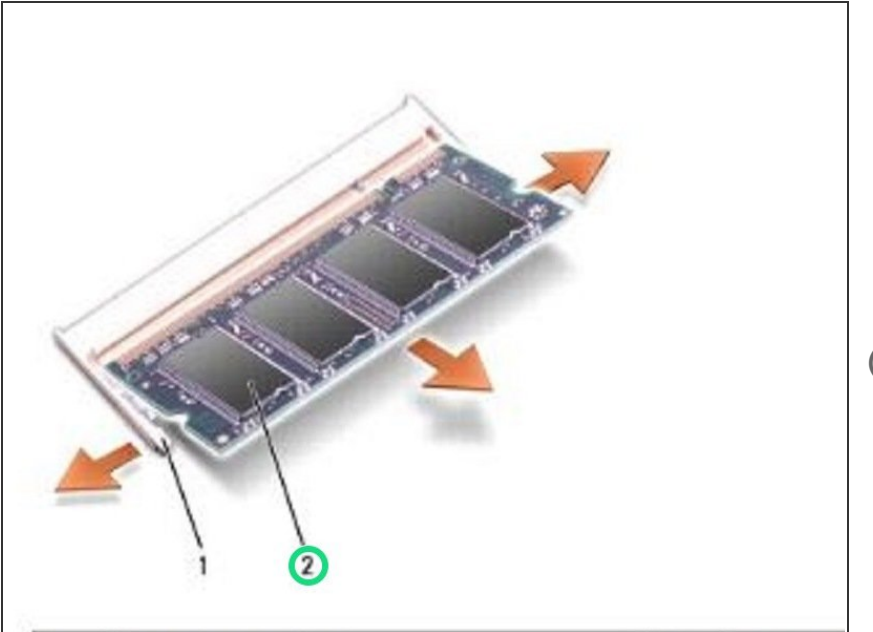

- Deslice el módulo firmemente en la ranura en un ángulo de 45 grados y gire el módulo hacia abajo hasta que encaje en su lugar. Si no siente el clic, retire el módulo y vuelva a instalarlo.
- NOTA: Si el módulo de memoria no está instalado correctamente, es posible que la computadora no arranque. Ningún mensaje de error indica este fallo.

#### Paso 6 — Reemplace la cubierta

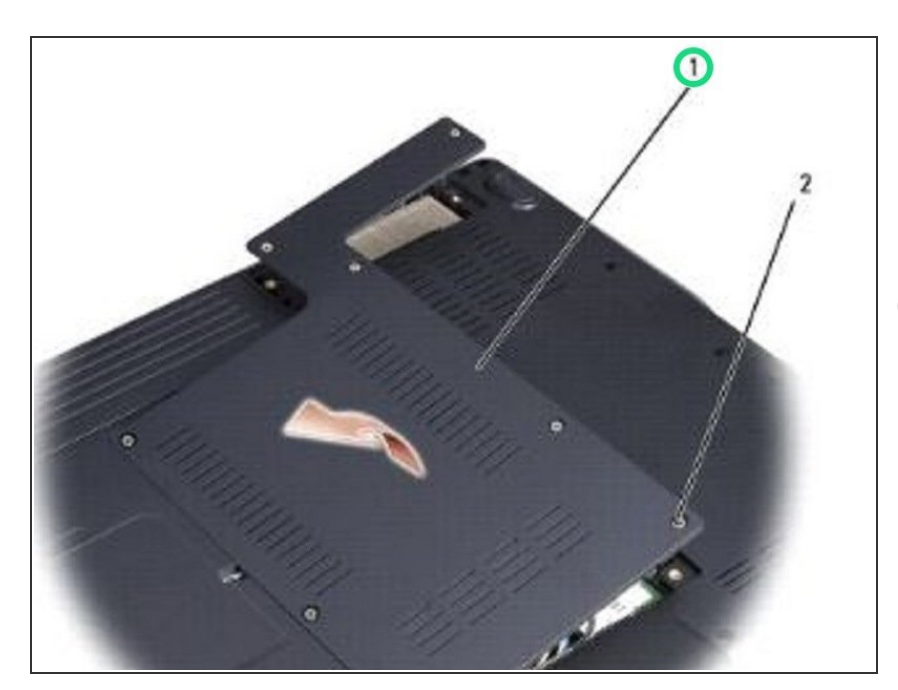

 AVISO: si la cubierta es difícil de cerrar, retire el módulo y vuelva a instalarlo. Forzar el cierre de la

cubierta puede dañar su computadora.

• Vuelva a colocar la cubierta del módulo de memoria.